1) Il est nécessaire d'avoir installé le composant JCE et d'activer les IFRAME dans le support de média

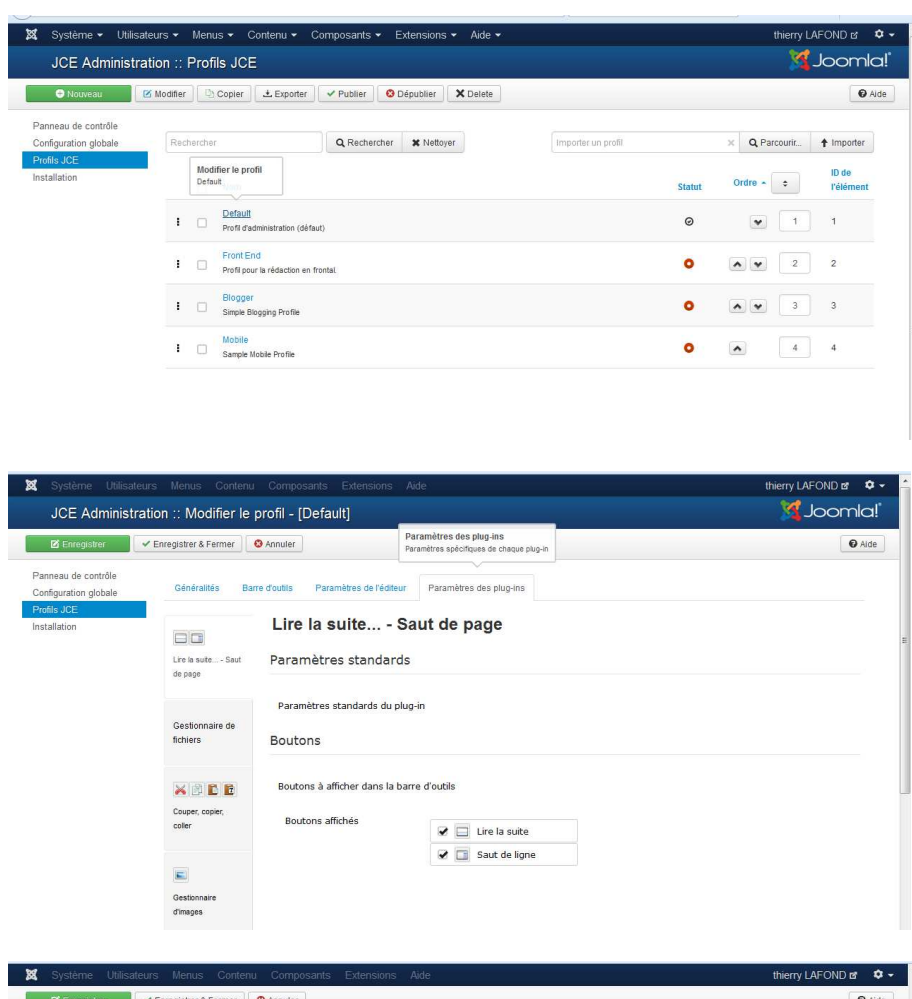

| Enregistrer | ✓ Enregistrer & Fermer       | O Annuler                                                                                           | @ Aide |
|-------------|------------------------------|----------------------------------------------------------------------------------------------------|--------|
|             | Lire la suite Sau<br>de page | Paramètres standards                                                                                |        |
|             | Gestionnaire de<br>fichiers  | Paramètres standards du plug-in<br>Autoriser les iframes<br>Autoriser l'isardici dre bailses iframe |        |
|             | × 2 C B                      | Autoriser les iframes   Oui  Non                                                                    |        |
|             | Couper, copier,<br>coller    | Autoriser l'audio HTML5   Oui  Non                                                                  |        |
|             |                              | Autoriser les vidéos HTML5    Oui  Non                                                              |        |
|             | Gestionnaire                 | Autoriser les éléments OBJECT    Oui                                                                |        |
|             | d'images                     | Autoriser les éléments EMBED                                                                        |        |
|             | -                            | Paramètres avancés                                                                                  |        |
|             | Gestionnaire de<br>liens     | Paramètres avancés du plug-in                                                                       |        |
|             |                              | Version Adobe Flash Player 10,1,53,64                                                               |        |
|             | Listes                       | Version Windows® Media 10,00,00,3646                                                                |        |
|             |                              | Player                                                                                              |        |
|             | Support de<br>médias         | Version Apple Quicktime® 7,3,0,0                                                                    |        |
|             |                              | Player                                                                                              |        |
|             |                              | Version Trun                                                                                        |        |

2) Ensuite l'installation de la carte est :

Ouvrer le site de googlemap : https://www.google.fr/maps

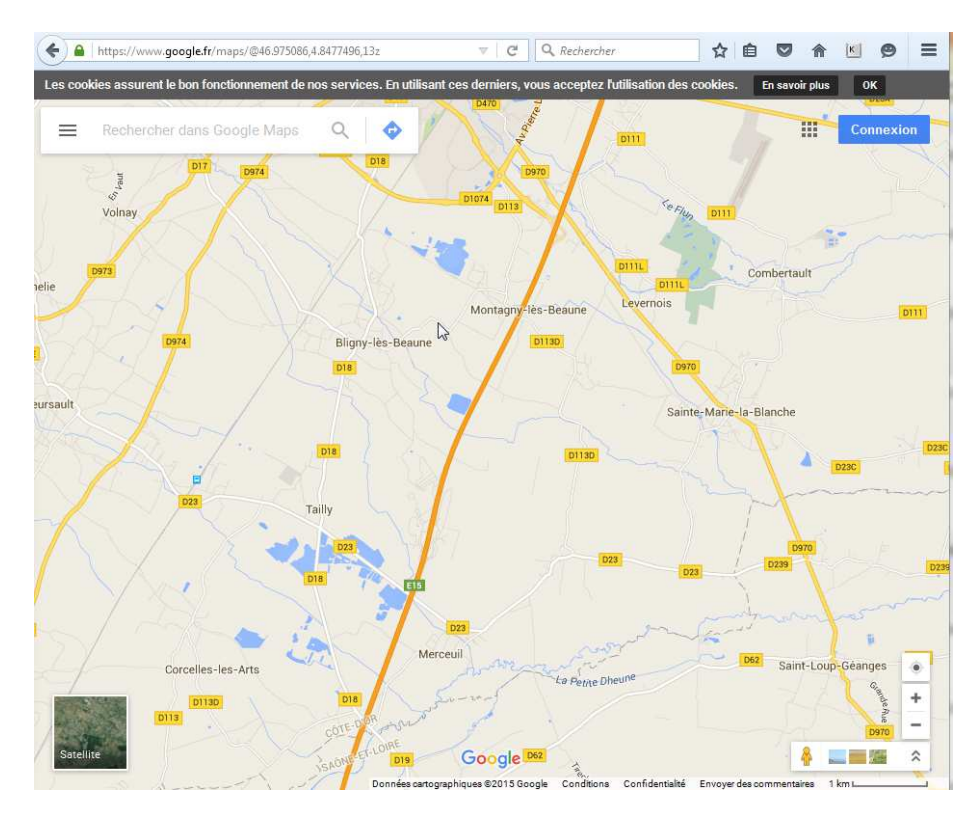

dans la zone de recherche, indiquer l'adresse désirée

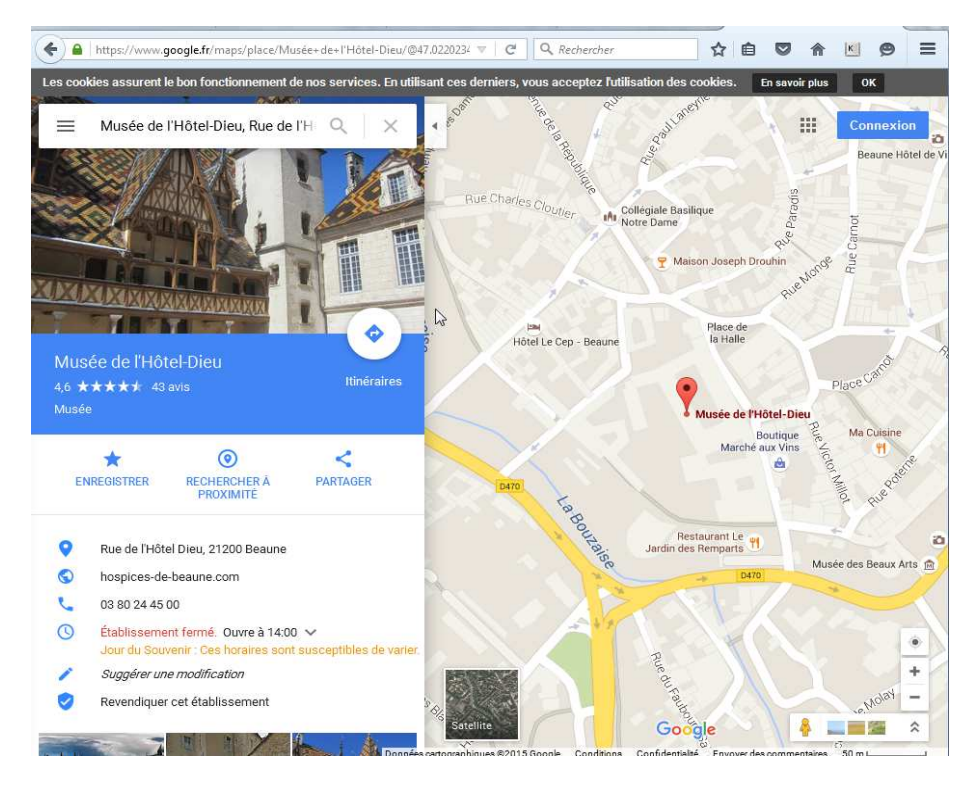

- Copier le code Iframe sélectionné en bleu par un CTRL C

## Ajout d'une Google Map dans un article

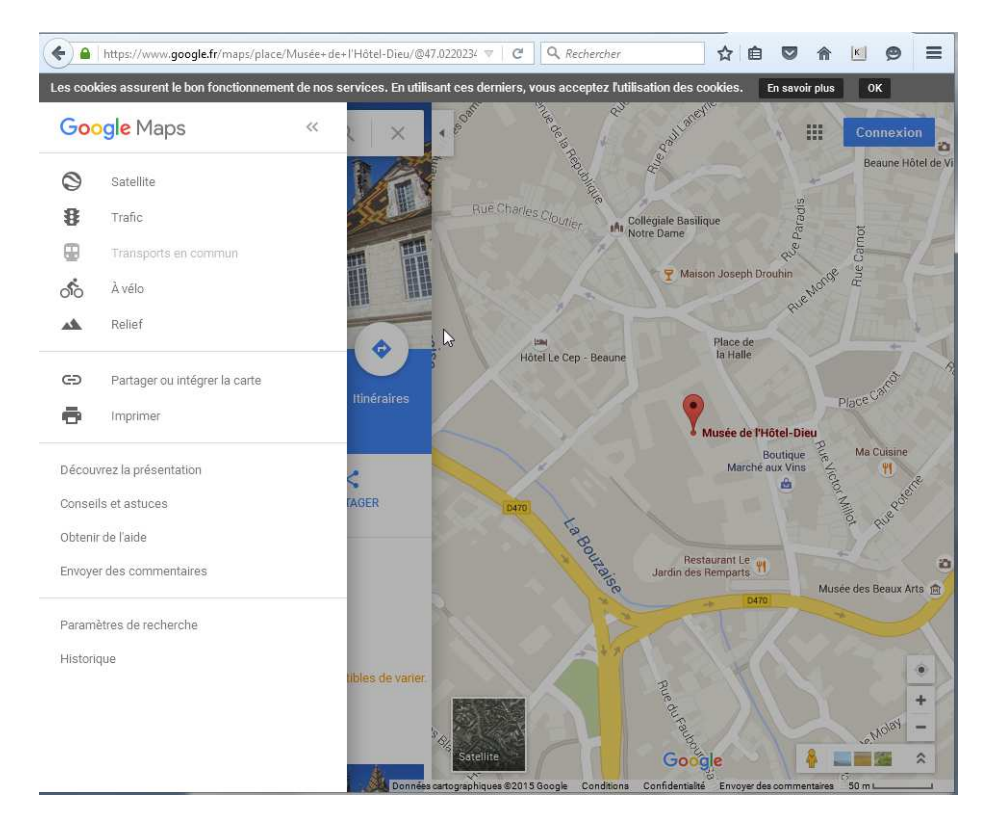

Cliquer sur menu, à gauche de l'adresse saisie puis sur "Partager ou intégrer la carte"

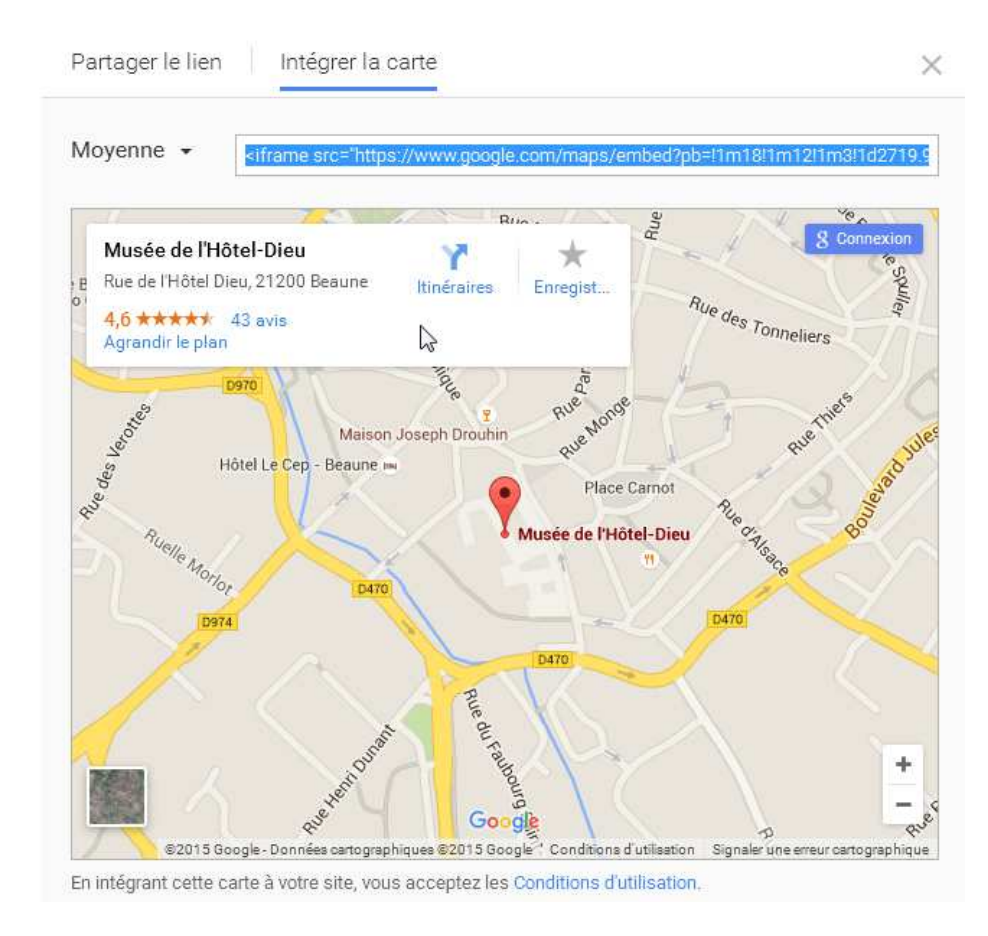

Activer l'onglet " intégrer la carte" Puis faire un clique droit + copier sur le ligne en bleu

Revenir sur l'article qui devra contenir la carte, se positionner à l'endroit désiré

| X Système Utilisateurs Menus Contenu Composants Extensions Aide                                                  | thierry LA | FOND 🗗 🌣 🗸 |
|----------------------------------------------------------------------------------------------------|------------|------------|
| Gestion des articles : Modifier un article                                                                       | X.         | Joomla!"   |
| 🛿 Enregistrer 🖉 🗸 Enregistrer & Fermer 🗍 🕂 Enregistrer & Nouveau 🛛 🗠 Enregistrer une copie 🖉 🍣 Versions 🖉 Fermer | r          | Aide       |
| re* tarte à la poire Alias tarte-a-la-poire                                                                      |            |            |
| Contenu Publication Images et liens Paramètres Paramètres de création/modification Droits                        |            |            |
| oggle Editorj                                                                                                    |            | ×          |
| hemin: p                                                                                                    | Mots: 4    |            |
| Article Saut de page Vire la suite                                                                               |            |            |

Faire afficher l'éditeur de code ou [Toggle Editor]

| Système Utilisateurs Menus Contenu Composants Extensions               | Aide                |                         | thierry LAFOND 🗗 🌻       |
|------------------------------------------------------------------------|---------------------|-------------------------|--------------------------|
| Gestion des articles : Modifier un article                             |                     |                         | 🔀 Joomla!                |
| 🗹 Enregistrer & Fermer 🛛 🕇 Enregistrer & Nouveau                       | gistrer une copie   | Versions Sermer         | Aide                     |
| * tarte à la poire                                                     | Alias               | arte-a-la-poire         |                          |
| ontenu Publication Images et liens Paramètres Paramètres de création/n | nodification Droits |                         |                          |
| ggle Editor]                                                           |                     |                         | Catégorie *              |
| 🕒 😰 🖪 🗵 🗓 S 📑 🚎 🔠 😃 Paragraphe 🕞 Styles CSS 👻 🍠 🥩                      |                     |                         | - Recettes 💌             |
|                                                                        |                     |                         | Tags                     |
|                                                                        |                     |                         | Sélectionnez des options |
|                                                                        | M Demolecue         | h h- me                 | · Statut                 |
| Kechercher                                                             | Remplacer           | Ra Ra Expression reguli | Publie                   |
|                                                                        |                     |                         | En vedette Oui Non       |
|                                                                        |                     |                         | Accès                    |
|                                                                        |                     |                         | Accès public             |
|                                                                        |                     |                         | Langue                   |
|                                                                        |                     |                         | Toutes •                 |
|                                                                        |                     |                         | Note de version          |
|                                                                        |                     |                         |                          |
|                                                                        |                     |                         |                          |
|                                                                        |                     |                         |                          |
|                                                                        |                     |                         |                          |
|                                                                        |                     |                         |                          |
| Anticle innage Saut de page Terre la suite                             |                     |                         |                          |

Copier le code Iframe avec un CTRL V puis Enregistrer et fermer